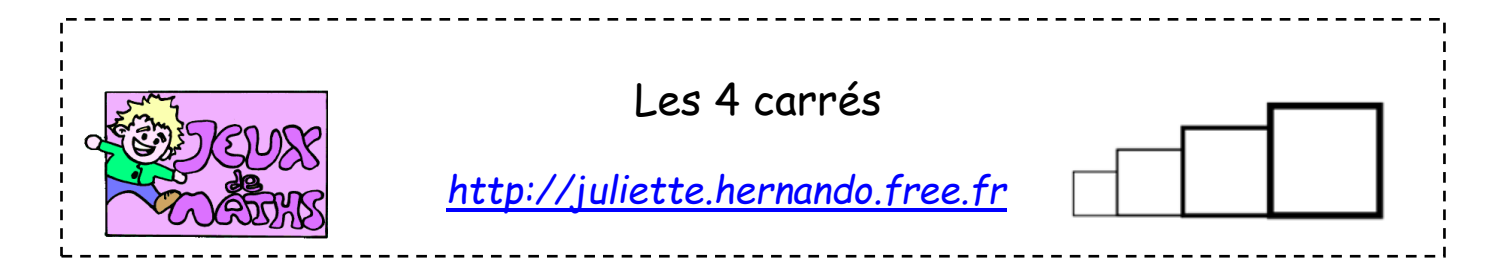

#### D'après le sujet du DNB juin 2018 Amérique du Nord.

# Crée un bloc carré de côté variable

- 1. Crée une variable que tu appelleras « côté ».
- 2. Construis un bloc qui permet de construire un carré ayant pour longueur de côté cette variable.
- 3. Commence la construction en bas à gauche (la position de départ est indiquée avec une croix).

## <u>Test</u>

Crée un programme principal qui te permet de tester ton bloc en prenant différentes valeurs pour ta variable côté.

### Crée ton premier script

Il doit permettre de réaliser la figure ci-contre, en un minimum d'instructions, en utilisant judicieusement la variable « côté » dans une boucle.

- Chaque nouveau carré a un côté qui mesure 20 pixels de plus que le précédent.
- On ajoute 1 à la taille du stylo après chaque tracé.

## Crée ton deuxième script

Il doit permettre de réaliser la figure ci-contre, en un minimum d'instructions, en utilisant judicieusement la variable « côté » dans une boucle.

Chaque nouveau carré a un côté qui mesure 20 pixels de plus que le précédent. Les carrés sont espacés régulièrement de 20 pixels.

### Crée ton dernier script

Nouvelle figure sans tiret entre 2 carrés, mêmes

dimensions que précédemment.

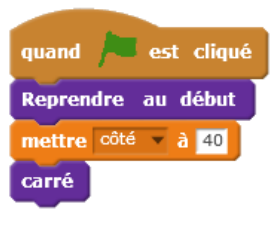

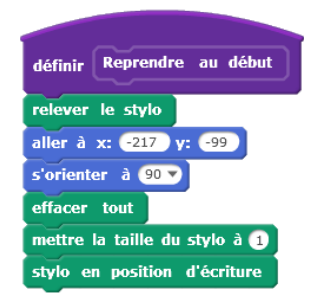

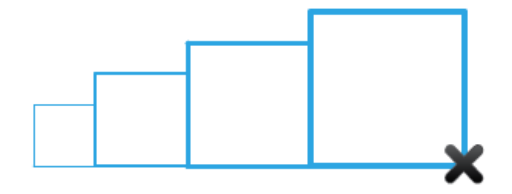

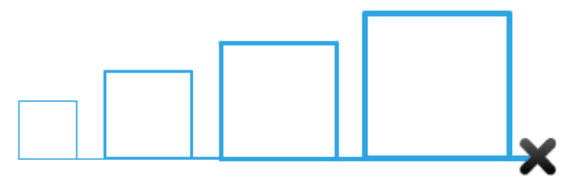

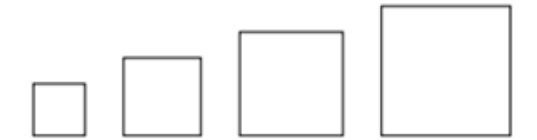